## システムの復元を有効にする方法

## システムの復元とは

何らかの原因で PC に不具合が発生した際に、システムの復元を使用して PC の不具合を解消できるケースがご ざいます。デフォルトではシステムの復元が無効のため、有効にすることを推奨いたします。なお、システムの復元で は、削除したデータの復元はできません。

## システムの復元を有効にする方法

※Windowsの更新等により、時期によっては一部画面が異なるケースがございます。

1. 「スタート」を選択し、「設定」をクリックします。

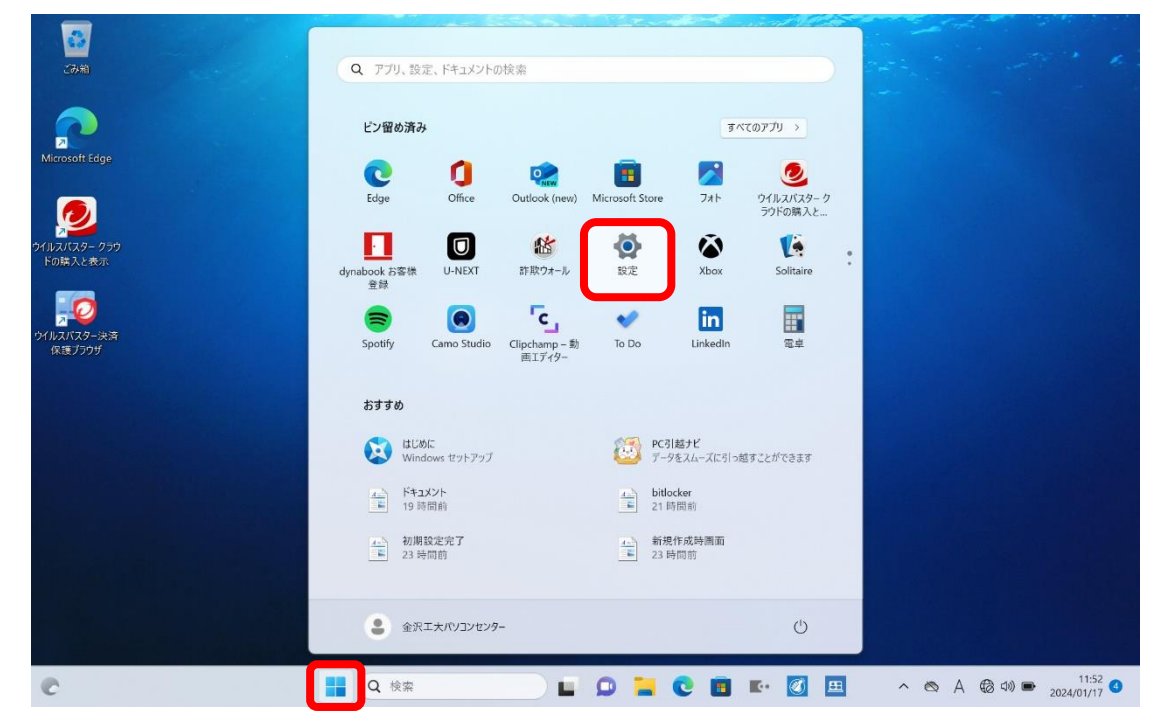

2. 「システム」を選択し、スクロールします。

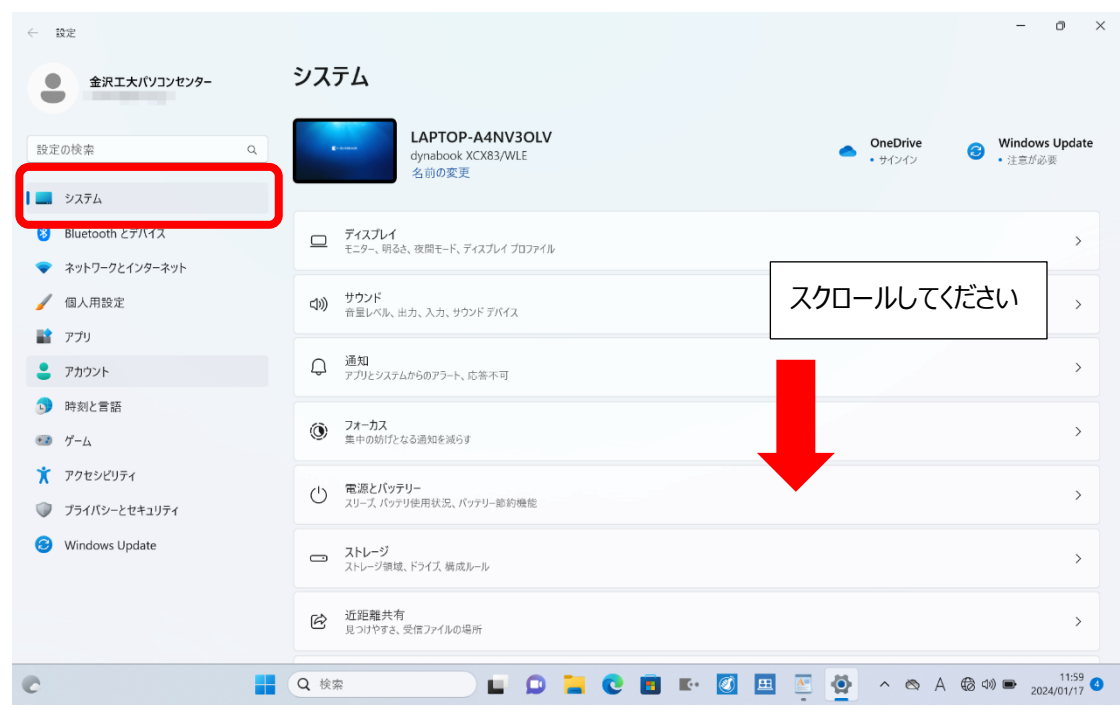

3. 「バージョン情報」を選択します。

| ← 設定                                              |                                                          | -                    | 0                | × |
|---------------------------------------------------|----------------------------------------------------------|----------------------|------------------|---|
| 金沢工大パソコンセンター                                      | システム                                                     |                      |                  |   |
| 設定の検索 Q                                           | マルチタスク<br>ウインドウのスナッズ、アスクトッズ、タスクの切り替え                     |                      | >                |   |
| <ul> <li>システム</li> <li>Bluetooth とデバイス</li> </ul> |                                                          |                      | >                |   |
| <ul> <li>ネットワークとインターネット</li> <li>個人用設定</li> </ul> | トラブルシューティング     提供されるトラブルシューティングソール、設定、履歴                |                      | >                |   |
| <ul> <li>アプリ</li> <li>アカウント</li> </ul>            | して、 回復<br>リセット、スタートアップの詳細設定、戻る                           |                      | >                |   |
|                                                   | この PC へのプロジェクション<br>アクセス許可、ペアリング PIN、見つけやすさ              |                      | >                |   |
| ★ アクセシビリティ                                        | メ リモート デスクトップ<br>リモート デスクトップ ユーザー、振続アクセス計可               |                      | >                |   |
| Windows Update                                    |                                                          |                      | >                |   |
|                                                   | <ul> <li>パージョン情報<br/>デバイス仕様、PC 名変更、Windows 仕様</li> </ul> |                      | >                | J |
| c 🖬                                               | Q kk 🖳 🕒 📜 🕑 🖪 📧 🗹 🖽 🖉 🔺 🗞 A 🍪 G                         | 1)) 🗩 <sub>202</sub> | 12:00<br>4/01/17 | 4 |

## 4. 「システムの保護」を選択します。

| ← 設定                                                                                                    |                                                                                                    | - 0 ×        |
|----------------------------------------------------------------------------------------------------|----------------------------------------------------------------------------------------------------|--------------|
| 金沢エ大パソコンセンター                                                                                                    | システム > <b>バージョン情報</b>                                                                                                    |              |
| 設定の検索 Q                                                                                                    | LAPTOP-A4NV3OLV<br>dynabook X/CX83/WLE                                                                                                    | この PC の名前を変更 |
| システム                                                                                                    | ① デバイスの仕様                                                                                                    | ראב          |
| <ul> <li>Bluetooth とデバイス</li> <li>ネットワークとインターネット</li> <li>個人用設定</li> <li>アプリ</li> <li>アカウント</li> <li>時刻と言語</li> <li>ダーム</li> </ul> | デバイス名     LAPTOP-A4NV3OLV       プロセッサ     13th Gen Intel(R) Core(TM) i7-1360P 2.20 GHz       実装 RAM     16.0 GB (15.6 GB 使用可能)       デバイス ID     アロダクト ID       システムの種類     64 ビット オペレーティング システム、x64 ベース プロセッサ       ペンとタッチ     このディスブレイでは、ペン入力とタッチ入力は利用できません       関連リンク     ドメインまたはワークグループ     システムの課題       システムの課題     システムの課題 |              |
| <ul> <li>★ アクセシビリティ</li> <li>◆ ブライパシーとセキュリティ</li> <li>③ Windows Update</li> </ul>                                                  | Windows の仕様          エディション       Windows 11 Home         パージョン       22H2         インストール日       2024/01/16         OS ビルド       22621.2070         エクスペリエンス       Windows Feature Experience Pack 1000.22659,1000.0         Microsoft サービス規約       Microsoft サンドウェアライセンス条項                                                        | <u>-7</u>    |
| © 📕                                                                                                    | Q kk# 🗾 🖬 💭 🐂 🕑 🖬 💵 🖉 🙅 🔺 🗞 A                                                                                                    | € 4)         |

5. 「構成」を選択します。

| コンピューター名 ハードウェア 詳細設定 システムの保護 リモート<br>システムの保護を使用して、システムに加えた不要な変更を元に戻しま<br>す。 | -                                                                                                    | この PC の名前を変更<br>コピー ・                                                                                                    |
|-----------------------------------------------------------------------------|----------------------------------------------------------------------------------------------------|----------------------------------------------------------------------------------------------------|
| システムの保護を使用して、システムに加えた不要な変更を元に戻します。 システムの保護                                  |                                                                                                    | -שב                                                                                                    |
| システムの復元                                                                     |                                                                                                    |                                                                                                    |
|                                                                             |                                                                                                    |                                                                                                    |
| コンピューターを以前の復元ポイントの状態に戻す<br>ことにより、システムに加えられた変更を元に戻しま<br>ジステムの復元(S)           |                                                                                                    |                                                                                                    |
| <i>उ</i> ,                                                                  |                                                                                                    |                                                                                                    |
| 保護設定                                                                        | — <u>.</u>                                                                                                    |                                                                                                    |
| 利用できるドライブ 保護<br>■ TIH0770000B (C:) (システム) 無効                                | ません                                                                                                    |                                                                                                    |
|                                                                             | 安定                                                                                                    |                                                                                                    |
|                                                                             |                                                                                                    |                                                                                                    |
| 復元の設定を構成し、ディスク領域を管理して、復元<br>ポイントを削除します。                                     |                                                                                                    | שנ-                                                                                                    |
| 復元ポイントを作成するには、その前にドライブを選択し                                                  |                                                                                                    |                                                                                                    |
| て[構成]をクリックし、保護を有効にしてください。                                                   |                                                                                                    |                                                                                                    |
|                                                                             |                                                                                                    |                                                                                                    |
|                                                                             | す。<br>保護設定<br>利用できるドライブ 保護<br>「日月で700008 (C) (2/ステム) 単効<br>して110770008 (C) (2/ステム) 単効<br>して10770008 (C) (2/ステム) 単効<br>して10770008 (C) (2/ステム) 単効<br>(次、(C) | す。     サ       保護設定     サ       利用できるドライブ     保護       副     日の700008 (C) (2/2.7.4)       無効     22       使元の設定を構成し、ディスク領域を管理して、使元<br>ポイントを削除します。     構成(O) |

6. 「システム保護を有効にする」を選択し、「OK」をクリックします。

|                                                                                                    | システムのプロパティ ×                                                                                                    |              |
|----------------------------------------------------------------------------------------------------|----------------------------------------------------------------------------------------------------|--------------|
| 定の検索 Q                                                                                                    | 3ンピューターペール_KChrym ####50年 シ/2テルの保護 112. k<br>■システム保護対象 TH0770000B (C) X                                                                                           | この PC の名前を変更 |
| システム         Bluetooth とプバイス         ホットワークとインターネット         個人用設定         アプリ         アカウント         時刻と言語 |                                                                                                    | 32-          |
| アクセシビリティ<br>アクセシビリティ<br>リ ブライパシーとセキュリティ<br>) Windows Update                                               | 現在の使用量:     0 バイト       換元     ポイン       最大使用量(M):        (投元)     1% (4.60 GB)       て(構     このドライブのすべての復元ポイントを削除します。       「     OK(O)       キャンセル(C)     逐用(A) | -שב          |